# Visual COBOL 7.0J for Windows

# Amazon Aurora PostgreSQL 動作検証 検証結果報告書

2022年5月19日作成

昨今、様々な業界でクラウドを利用したシステムの開発・運用が進められており、COBOL で開発された基幹システムにおいても、クラウド利用の波は押し寄せています。

クラウドを利用することによるハードウェアコストの削減だけではなく、クラ ウドが提供する各種サービスの活用も利点の1つです。例えば、マネージド型 のデータベースサービスは、容易に、データベースの稼働・バックアップなど が行えるサービスであり、クラウド上で稼働するシステムで多く利用されてい ます。

では、データベース連携を伴う COBOL で開発されたシステムのクラウド利 用を考える際、このようなマネージド型のデータベースサービスを利用できる のでしょうか。実は、マネージド型のデータベースサービスとは、ODBC, JDBC といった標準仕様に基づいた接続が行えるため、COBOL で開発されたシステ ムでも、これまでオンプレミス環境で利用してきた接続方式で、マネージド型 のデータベースサービスを利用することができます。

この文書は、Micro Focus Visual COBOL が提供する各種データベース接続 機能を利用し、マネージド型のデータベースサービスの1つである、Amazon Web Services (AWS) が提供する Amazon Aurora との接続性を検証した 結果報告書です。

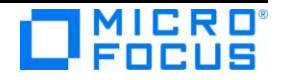

# 目次

| 1. 検証概要、目的及びテスト方法      | 1 |
|------------------------|---|
| 1) 検証概要                | 1 |
| 2) 目的及びテスト方法           | 1 |
| 2. 検証環境                | 2 |
| 3. テスト内容               |   |
| 1) ODBC 接続             |   |
| 2) JDBC 接続             |   |
| 3) XA リソースを介した ODBC 接続 |   |
| 4. 結果                  | 4 |
| 1) インストール              | 4 |
| 2) サンプルアプリケーションの作成     | 5 |
| 3) サンプルアプリケーションの実行結果   | 6 |
| 5. テスト結果及び考察           | 6 |
| 6. 付録 サンプルアプリケーション実行結果 | 7 |
| 1) ODBC 接続             | 7 |
| 2) JDBC 接続             |   |
| 3) XA リソースを介した ODBC 接続 |   |

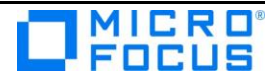

# 1. 検証概要、目的及びテスト方法

### 1) 検証概要

Amazon Aurora は、AWS (Amazon Web Services) が開発したフルマネージド型のリレーショナルデータベースエンジンです。昨今のトレンドである各種クラウドサービスを活用したシステム構築・運用によって、Amazon Aurora を用いた業務システムの運用も増加しています。

Visual COBOL に付属する OpenESQL プリプロセッサは、COBOL プログラムに 記述された埋め込み SQL 文より ODBC ドライバ、JDBC ドライバ、ADO.NET デ ータプロバイダを経由した様々なリレーショナルデータベースアクセスを提供しま す。このリレーショナルデータベースのアクセス先には、既存のデータベース製品 だけではなく、Amazon Aurora といったクラウドが提供するマネージドデータベ ースサービスも含まれます。本稿では、この OpenESQL を使って ODBC 並びに JDBC 経由で、埋め込み SQL 文を含む COBOL プログラムから Amazon Aurora PostgreSQL ヘアクセスできることを動作検証しました。併せて、ODBC 用 の XA スイッチモジュールを使って Visual COBOL に付属する COBOL 専用の アプリケーションサーバーで COBOL アプリケーションがコンテナ管理サービス として Amazon Aurora PostgreSQL と連携できることも動作検証しました。

### 2) 目的及びテスト方法

Micro Focus Visual COBOL は最新鋭の COBOL 言語開発・実行環境を提供して います。COBOL 言語への埋め込み SQL 処理系を標準装備しており、ODBC ドラ イバ、JDBC ドライバ、ADO.NET データプロバイダを経由した様々なデータベー スへのアクセスを可能とする OpenESQL プリプロセッサを搭載しています。 OpenESQL を使うことで、ODBC については ODBC 3.x 仕様に、JDBC であれ ば JDBC 4.0 仕様に準拠したデータソース対して設計上問題なくアクセスするこ とができます。本稿執筆時点における Micro Focus Visual COBOL の最新版 7.0J で動作保証されている PostgreSQL 11.15 互換の Amazon Aurora PostgreSQL に対して COBOL プログラムより日本語を含むデータを正しく操作 できることを検証しました。ODBC 経由のアプリケーションについては、 Windows のネイティブコードにコンパイルされた動的ロードモジュールより処

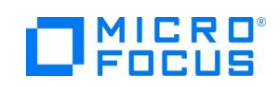

理を実行しています。更に同様の処理をする動的ロードモジュールを COBOL 専 用のアプリケーションサーバーである Enterprise Server インスタンスにコンテ ナ管理のサービスとして配備し、ODBC を経由した XA 準拠リソースマネージャ を介して Amazon Aurora PostgreSQL を操作できることを確認しています。 JDBC 経由で接続するアプリケーションは、Java バイトコードにコンパイルし、 JVM クラスとして実行して動作を確認しています。

# 2. 検証環境

# > EC2 インスタンス (Windows クライアント)環境

| OS           | Windows Server 2019 Base                  |  |  |
|--------------|-------------------------------------------|--|--|
| インスタンスタイプ    | t2.large (2 vCPU, 8GiB)                   |  |  |
| COBOL 開発環境製品 | Micro Focus Visual COBOL 7.0J for Windows |  |  |
|              | Patch Update 7                            |  |  |
| JDK/JRE      | Adopt OpenJDK 8.0.212.03-hotspot          |  |  |
| ソフトウェア       | PostgreSQL ODBC ドライバ                      |  |  |
|              | 64bit 版 11.01.00.00                       |  |  |
|              | Simple-JNDI 0.11.4.1                      |  |  |
|              | PostgreSQL JDBC ドライバ 42.3.5               |  |  |
|              | JBoss Application Server 6 Version: 7.3.7 |  |  |
|              | データベース内の登録データ参照目的で以下を利用                   |  |  |
|              | pgAdmin4-5.0                              |  |  |

> RDS (Amazon Aurora PostgreSQL)

| インスタンスクラス | db.r6g.large               |
|-----------|----------------------------|
| エンジンバージョン | 11.15                      |
| ネットワーク    | パブリックアクセスなし                |
|           | EC2 環境から PostgreSQL 通信のみ許可 |

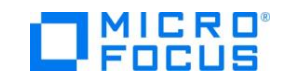

# 3. テスト内容

以下の内容が実施したテストの概要です。

### 1) ODBC 接続

COBOL プログラム中に CREATE TABLE 文を埋め込み SQL 文として記述し、テスト 用のテーブルを作成します。続いて、INSERT 文によるデータの登録、UPDATE 文に よるデータの編集を行います。INSERT 文、UPDATE 文の後には COMMIT 文を入れ それぞれのトランザクションを確定させます。扱うデータには日本語を含めます。反映 したデータは CURSOR – FETCH して取り出し、データを確認します。最後に DROP TABLE 文を使って作成したテーブルを削除します。これにより、DDL 文、DML 文、 DCL 文の正常動作並びに日本語データの正常なハンドリングを検証します。

#### 2) JDBC 接続

1) で利用するプログラムソースの接続方式を JDBC に変更したプログラムを利用し、 JDBC 接続上でも、同じロジックが正常に処理できることを検証します。

### 3) XA リソースを介した ODBC 接続

Java EE アプリケーションより EJB として呼び出される COBOL プログラムにて SELECT 文及び DML 文を発行し、正常に Amazon Aurora PostgreSQL データベー スを操作できることを検証します。COBOL プログラムは COBOL 専用のアプリケー ションサーバー Enterprise Server インスタンスに配備し、Java EE アプリケーショ ンより JCA の技術を使って EJB 呼び出しさせます。この COBOL プログラムはコン テナ管理のサービスとしてエクスポーズさせます。そのため、プログラム中に CONNECT 文、DISCONNECT 文、DCL 文は記述せず、これらの管理は Transaction Manager(この場合は、Enterprise Server インスタンス) に委譲します。アプリケー ションの処理完了後は、正しくトランザクションが完結していることを別途確認します。 更に、DML 文実行後、敢えて実行時エラーを発生させるようなコードを埋め込んだ COBOL プログラムに差し替え、実行時エラー発生時は正しく Rollback されることを 確認します。

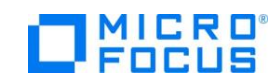

# 4. 結果

- 1) インストール
- Amazon Aurora PostgreSQL

今回は動作検証が目的であるため、以下のように「開発/テスト」 テンプレートを選択して構築しました。

```
    テンプレート
    お客様のユースケースに合わせてサンプルテンプレートを選択します。
    本番稼働用

            高い可用性と、高速で安定したパフォーマンスのためには、デフォルト値を使用します。
            第3.
```

- PostgreSQL ODBC ドライバ 以下のリンク先よりソースをダウンロードし、インストールしました。
   ダウンロード元(2022/5/19 リンク検証): http://www.postgresql.org/ftp/odbc/versions/msi/
- PostgreSQL JDBC ドライバ 以下のリンク先よりソースをダウンロードし、インストールしました。
   ダウンロード元(2022/5/19 リンク検証): https://jdbc.postgresql.org/download.html
- Simple-JNDI 以下のリンク先よりダウンロードし、インストールしました。 ダウンロード元(2022/5/19 リンク検証): https://mvnrepository.com/artifact/simple-jndi/simple-jndi/0.11.4.1
   JBoss Enterprise Application Server 7.3.7
- 以下のリンク先<sup>1</sup>よりダウンロードしてインストールしました。 ダウンロード元(2022/5/19 リンク検証): <u>https://access.redhat.com/jbossnetwork/restricted/listSoftware.html?dow</u> nloadType=distributions&product=appplatform&version=7.3

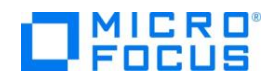

<sup>&</sup>lt;sup>1</sup> アクセスには Red Hat アカウントが必要です。

# 2) サンプルアプリケーションの作成

本検証で用意したプログラムの処理フローを以下に記します。実際のプログラムコード

- を、Micro Focus のウェブサイト上に本報告書と供に公開しています。
- ODBC および JDBC 接続検証に使用したプログラムフロー
  - ① Amazon Aurora PostgreSQL データベースに接続
  - ② CREATE TABLE 文にてテスト用のテーブルを作成
  - ③ INSERT 文にて日本語を含まないデータを挿入
  - ④ INSERT 文にて日本語を含むデータを挿入
  - ⑤ COMMIT 文を発行してデータ挿入のトランザクションをコミット
  - ⑥ UPDATE 文にて日本語を含むデータを編集
  - ⑦ COMMIT 文を発行してデータの変更をコミット
  - ⑧ DECLARE CURSOR 文にてテスト用のテーブルを参照するカーソルを定義
  - ⑨ FETCH 文にてデータを取得
  - ⑩ DROP TABLE 文にてテスト用に作成したテーブルを削除
  - ⑪ Amazon Aurora PostgreSQL データベースとの接続を切断
- XA リソースを介した ODBC 接続検証に使用したアプリケーションの処理フロー [パターン1:正常処理]
  - ① Amazon Aurora PostgreSQL データベースに接続
  - ② COBOL サービスを呼び出し(Java EE)
  - ③ SELECT 文を実行し変更対象のデータを取得(COBOL)
  - ④ 変更対象のデータを受け取ったパラメータに基づき更新(COBOL)
  - ⑤ UPDATE 文を実行(COBOL)
  - ⑥ SELECT 文を実行(COBOL)
  - ⑦ SELECT 文で取得したデータを戻りパラメータにセット(COBOL)
  - ⑧ COBOL より返された値をブラウザに表示(Java EE)

[パターン2:エラー処理]

- ① Amazon Aurora PostgreSQL データベースに接続
- ② COBOL サービスを呼び出し(Java EE)
- ③ SELECT 文を実行し変更対象のデータを取得(COBOL)
- ④ 変更対象のデータを受け取ったパラメータに基づき更新(COBOL)
- ⑤ UPDATE 文を実行(COBOL)

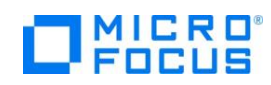

⑥ 実行時エラー発生(COBOL)

それぞれの処理実行前後でテスト対象のレコードを確認します。

## 3) サンプルアプリケーションの実行結果

Windows のネイティブアプリケーション並びに JVM クラスとして生成したサンプ ルアプリケーションを正常に実行できることを確認しました。また、XA リソースを介 した ODBC 接続においても Enterprise Server インスタンスが Transaction Manager として正しく接続及びトランザクションを管理し、COBOL プログラムも正 しく連携できていることを確認しました。検証の実行手順等の詳細は付録の通りとなり ます。

# 5. テスト結果及び考察

Visual COBOL を使用してネイティブコードにコンパイルした、埋め込み SQL 文を含む COBOL プログラムから ODBC 経由で Amazon Aurora PostgreSQL データベースに接続し,DDL 文、DML 文、DCL 文を発行してデータベースが操作できることを検証しました。Java バイトコードにコンパイルし、JVM クラスとした場合も同様にJDBC 経由にて正しく操作できることを確認しました。日本語を含んだデータについても両者ともに正常に扱えることも検証できました。

XA リソースを介した ODBC 接続においても手続き型の COBOL プログラムを維持 したまま Java EE アプリケーションの一部として正しく動作し、Enterprise Server インスタンスに接続及びトランザクションの管理を委譲できることを確認しました。こ の結果より、Amazon Aurora PostgreSQL データベースと連携する場合であっても、 Java の開発者は Java 側のロジックを、COBOL の開発者は COBOL のビジネスロジ ックの構築に専念するという従来からの弊社製品の利用者が採用する COBOL – Java EE 連携における開発スタイルを適用できることが裏付けられました。

以上

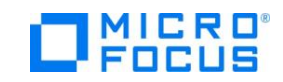

# 6. 付録 サンプルアプリケーション実行結果

- 1) ODBC 接続
  - I. Amazon Aurora PostgreSQL 用の ODBC データソースを用意
    - スタートメニューより ODBC データソースアドミニストレータ(64 ビット) を起動
    - ② [追加] ボタンを押下
    - ③ 「PostgreSQL Unicode(x64)」を選択し[完了] ボタンを押下
    - ④ サーバー名、データベース名、ユーザ名、パスワード等必要な項目を入力
    - ⑤ [テスト] ボタンを押下し、正常に構成できていることを確認

| PostgreSQL Unico     | de ODBC セットアップ                        |              |               |         | > |
|----------------------|---------------------------------------|--------------|---------------|---------|---|
| データソース名:<br>(N)      | AuroraPostgreSQLODBC                  |              |               | 管理      |   |
| i兑明:(D)              |                                       |              |               | テスト     |   |
| SSL Mode:(L)         | 無効 ~                                  |              |               |         |   |
| サーバー名:<br>(S)        | .ap-                                  | northeast-1  | .rc           | 保存      | ] |
| マータベース名:<br>(b)      | vcdb                                  | Connection   | Test          | ×       |   |
| 既定の認証<br>ユーザー名:      | postgres                              | <u> </u>     | onnection suc | cessful |   |
| (U)<br>パスワード:<br>(w) | ••••                                  |              |               | OK      |   |
| PostgreS             | QL Ver7.3 Copyright (C) 1998-2006; In | nsight Distr | ibution Syst  | ems     |   |

⑥ [保存] ボタンを押下し、構成内容を反映

In the original form, Japanese patch Hiroshi-saito

- II. スタートメニューより Eclipse を起動
- III. COBOL プロジェクトを作成

[ファイル]メニュー > [新規] > [COBOL プロジェクト] なお、プロジェクトテンプレートには、64 ビットを選択しました。 プロジェクト作成後の画面:

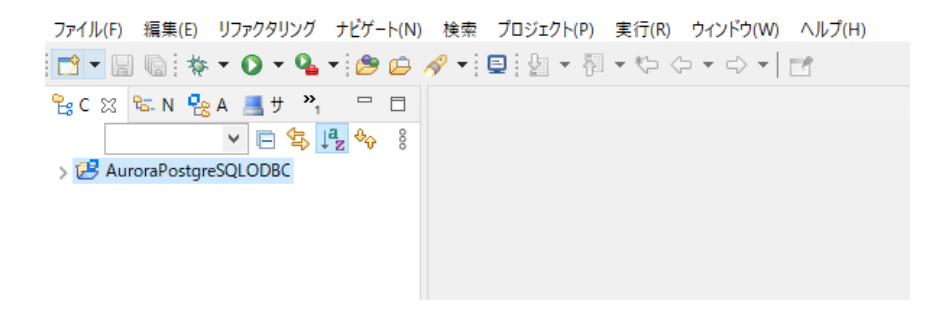

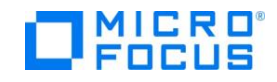

- IV. サンプルプログラム PSQLTESTO.cbl をプロジェクトにインポート
  - COBOL エクスプローラーにてプロジェクトを右クリックし、 [インポート] > [インポート] をクリック
  - ② [一般] > [ファイル・システム] を選択し [次へ] ボタンを押下
  - ③ [参照] ボタンを押下し、サンプルプログラムが格納されているフォルダへ移 動
  - ④ サンプルプログラムにチェックを入れ、[完了] ボタンを押下
     プログラムがプロジェクトに追加されると同時にビルド処理がキックされ、コ

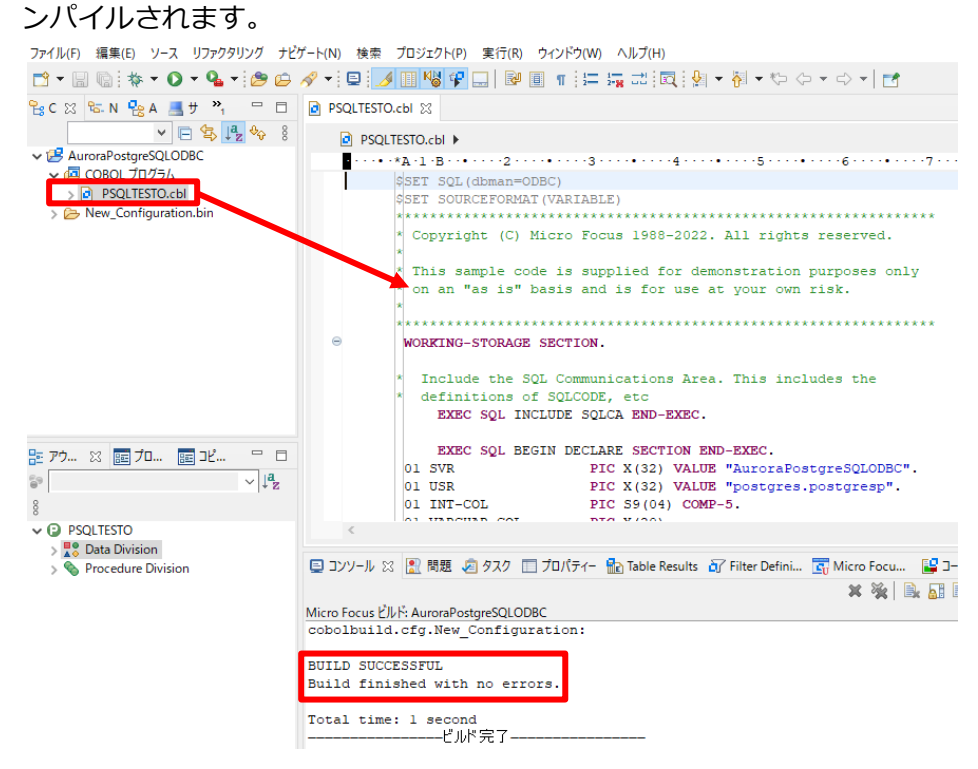

- V. ビルドのターゲットを動的ロードモジュール(.gnt)に変更
  - COBOL エクスプローラーにてプロジェクトを右クリックし、
     [プロパティ]を選択
  - ② [Micro Focus] > [ビルド構成] > [リンク] へとナビゲート

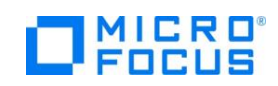

| > リソース                                  | New Configuration [使用中]             | ✓ 樺成                  | መጅ |
|-----------------------------------------|-------------------------------------|-----------------------|----|
| Coverage<br>Micro Focus                 | New configuration [BEAS+1]          | 18/14                 |    |
| v Miciorocus<br>VIL∕I−                  |                                     |                       |    |
| ビルドパス                                   |                                     |                       |    |
| ~ ビルド構成                                 | フィルタテキストを入力                         |                       |    |
| > COBOL                                 | 設定                                  | 値                     | ^  |
| イベント                                    | w linkage                           |                       |    |
| ディプロイ                                   | 単力の名前                               | AuroraPostareSOLODBC  |    |
| ビルド環境                                   | 出力パス                                | New Configuration bin |    |
| > リンク                                   | エントリポイント                            | , ten comgetetement   |    |
| ✓ フロジェクト設定                              | ターゲットの種類                            | すべて INT/GNT ファイル      |    |
| > COBOL                                 | ビット数                                | 64 Ľツト                | 1  |
| リノナナー                                   | .LBR にパッケージ化                        | いいえ                   |    |
| ビルド東境                                   | サービスを COBOL アーカイブ (.car) ファイルにパッケーシ | 7化 いいえ                |    |
| 国市の確定                                   | マルチスレ ッド                            | 1261                  |    |
| シ 天口 時備成<br>Droject Facets              | 実行時モデル                              | 共有                    |    |
| Task Tags                               | 現在の実行時システムだけにバインドする                 | いいえ                   |    |
| Validation                              | 出力の種類                               | コンソール                 |    |
| WikiText                                | ターゲット オペレーティング システム                 | Windows               |    |
| タスク・リポジトリー                              | 詳細                                  | いいえ                   |    |
| ビルダー                                    | cpp ライブラリを含める                       | いいえ                   |    |
| プロジェクト・ネーチャー                            | 未定義シンホルでエラー                         |                       |    |
| プロジェクト参昭                                | エントリボイントアドレスを読み込む                   |                       |    |
| 2 - 2 - 2 - 2 - 2 - 2 - 2 - 2 - 2 - 2 - |                                     |                       |    |

# ③ ターゲットの種類を「すべて INT/GNT ファイル」に設定

- ④ [Micro Focus] > [プロジェクト設定] > [COBOL] へとナビゲート
- ⑤ .GNT にコンパイルを「はい」 に設定

| 7/ルクテキストを入力<br>使定                                                                                                    | 値<br>ASCII<br>Micro Focus<br>固定<br>はい<br>いいえ<br>はい                                                                                                    |
|----------------------------------------------------------------------------------------------------|----------------------------------------------------------------------------------------------------|
| 7/ルクテキストを入力<br>使定                                                                                                    | 値<br>ASCII<br>Micro Focus<br>固定<br>はい<br>いいえ<br>はい                                                                                                    |
| 271ルタテキストを入力<br>逆定<br>メー般<br>文字セット<br>COBOL 方言<br>ソースフォーマット<br>デパッグ用にコンパイル<br>EXIT PROGRAM を GOBACK として処理<br>詳細<br>.GONT (ニンンパイル                                                                                                    | 値<br>ASCII<br>Micro Focus<br>固定<br>はい<br>いいえ<br>はい                                                                                                    |
| ソイルタテキストを入力     (三)       身定     ・       ク     一般       文 学セット     COBOL 方言       ソースフォーマット     デバッグ用にコンパイル       EXIT PROGRAM を GOBACK として処理     詳細                                                                                                    | 値<br>ASCII<br>Micro Focus<br>固定<br>はい<br>いいえ<br>はい                                                                                                    |
| B定<br>→ 一般<br>文字セット<br>COBOL 方言<br>ソースフオーマット<br>デバッグ用にコンパイル<br>EXIT PROGRAM を GOBACK として処理<br>詳細<br>.GONT (ニンンパイル<br>====================================                                                                                                    | 値<br>ASCII<br>Micro Focus<br>固定<br>はい<br>いいえ<br>はい                                                                                                    |
| 分定<br>→一般<br>文字セット<br>COBOL 方言<br>ソースフォーマット<br>デバッグ用にコンパイル<br>EXIT PROGRAM を GOBACK として処理<br>詳細<br>                                                                                                    | 値<br>ASCII<br>Micro Focus<br>固定<br>はい<br>いいえ<br>いい?<br>はい                                                                                                   |
| 一般     文字セット     COBOL 方言     ソースフォーマット     デバッグ用にコンパイル     EXIT PROGRAM を GOBACK として処理 詳細     GNT にコンパイル     Wath Priod     Wath Priod     Wath | ASCII<br>Micro Focus<br>固定<br>はい<br>いいえ<br>いいき<br>はい                                                                                                    |
| 文字セット<br>COBOL 方言<br>ソースフォーマット<br>デパッグ用にコンパイル<br>EXIT PROGRAM を GOBACK として処理<br>詳細<br>GNT にコンパイル                                                                                                    | ASCII<br>Micro Focus<br>固定<br>はい<br>いいえ<br>はい                                                                                                    |
| COBOL 方言<br>ソースフォーマット<br>デパッグ用にコンパイル<br>EXIT PROGRAM を GOBACK として処理<br>詳細<br>GNT にコンパイル                                                                                                    | Micro Focus<br>固定<br>はい<br>いいえ<br>いいえ                                                                                                    |
| ソースフォーマット<br>デバッグ用にコンパイル<br>EXIT PROGRAM を GOBACK として処理<br>詳細<br>                                                                                                    | 国定<br>はい<br>いいえ<br>はい<br>はい                                                                                                    |
| デバッグ用にコンパイル<br>EXIT PROGRAM を GOBACK として処理<br>詳細<br>.GNT にコンパイル                                                                                                    | はい<br>いいえ<br>はい                                                                                                    |
| EXIT PROGRAM を GOBACK として処理<br>詳細<br>.GNT にコンパイル                                                                                                    | いいえ<br>いいさ<br>はい                                                                                                    |
| 詳細<br>.GNT にコンパイル                                                                                                    | はい<br>はい                                                                                                    |
| .GNT にコンパイル                                                                                                    | はい                                                                                                    |
| . щ <del>. т</del>                                                                                                    |                                                                                                    |
| / 四月                                                                                                    |                                                                                                    |
| 指令ファイルを生成する                                                                                                    | いいえ                                                                                                    |
| リストファイルを生成                                                                                                    | いいえ                                                                                                    |
| コード カバレッジを有効にする                                                                                                    | false                                                                                                    |
| プロファイラを有効にする                                                                                                    | false                                                                                                    |
| ✓ エラー/警告                                                                                                    |                                                                                                    |
| 警告レベル                                                                                                    | 回復可能なエラーを含める(レベル E)                                                                                                    |
| 最大エラー数                                                                                                    | 100                                                                                                    |
| / 追加指令                                                                                                    |                                                                                                    |
| 追加指令                                                                                                    |                                                                                                    |
|                                                                                                    |                                                                                                    |
|                                                                                                    |                                                                                                    |
|                                                                                                    | 指令ファイルを生成する<br>リストファイルを生成<br>コードカバレッジを有効にする<br>プロファイラを有効にする<br>・ エラー/警告<br>警告レベル<br>最大エラー教<br>・ 追加指令<br>違加指令<br>MT にコンパイル<br>カリケーンョンを、getロードにコンパイルすることを指定しま |

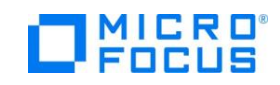

VI. 生成されたモジュールを確認

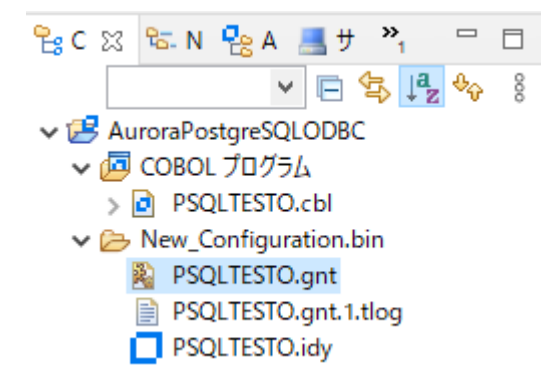

- VII. 生成された動的ロードモジュール PSQLTESTO.gnt をデバッグ実行
  - COBOL エクスプローラーにて PSQLTESTO.gnt を右クリックし、
     [デバッグ] > [COBOL アプリケーション] を選択
  - ② 「パースペクティブ切り替えの確認」のプロンプトには [はい] を選択
  - ③ デバッグパースペクティブに切り替わり最初の COBOL 文の実行前で処理が 止まっています。

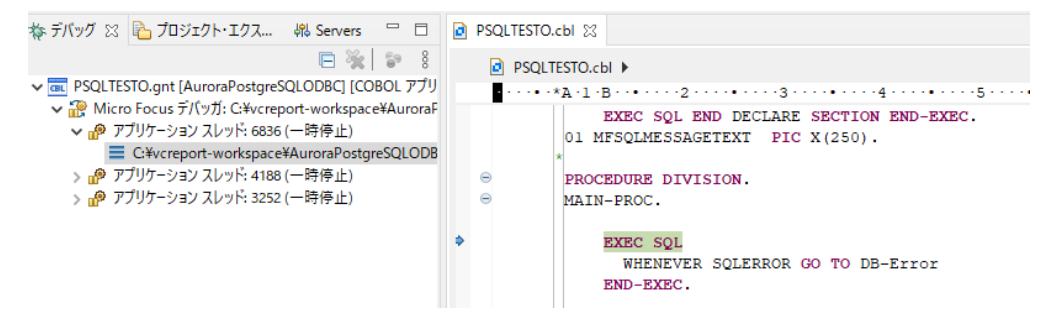

④ COBOL 用に作りこまれたデバッガの機能を駆使してデバッグ実行
 ステップイン(CALL 文や、PERFORM 文で実行する先の中までステップを進

ステップイン(CALL 文や、PERFORM 文で美行する元の中よてステップを進 める機能)、ステップオーバー(CALL 文や PERFORM 文の先までステップを 進めず、それらを1ステップとして実行)を使って、ステップ単位で処理を進 めます:

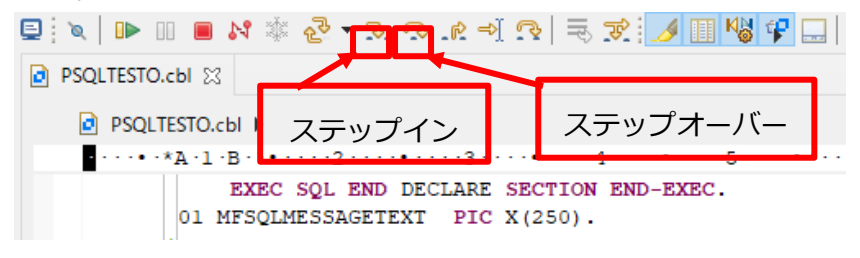

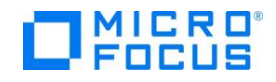

変数ビューでは COBOL の変数及びホスト変数に格納された値をウォッチできます:

⑤ サンプルアプリケーションが正常に実行されたことを確認

| III runm                                                                                                    | _ | $\times$ |
|----------------------------------------------------------------------------------------------------|---|----------|
| Create/insert/update/select/drop test                                                                                                    |   |          |
| Create table<br>Insert first row<br>Insert second row containing Japanese characters<br>Commit the insertion<br>Jodate row<br>Commit the change<br>Fetch<br>************************************ |   |          |

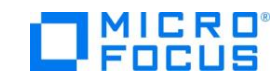

# 2) JDBC 接続

I. jndi.properties ファイルを作成

C:¥SimpleJNDI>type jndi.properties java.naming.factory.initial=org.osjava.sj.SimpleContextFactory org.osjava.sj.root=C:/SimpleJNDI/AurorapostgreSQL

C:¥SimpleJNDI>

※osjava.sj.root には jndi.properties が格納されるフォルダを指定

II. AmazonAuroraPostgreSQL を利用する Data Source 用の properties フ アイルを作成

C:¥SimpleJNDI¥AurorapostgreSQL>type pg.properties

type=javax.sql.DataSource

url=jdbc:postgresql://AuroraPostgreSQLRDS.ap-northeast-

1.rds.amazonaws.com:5432/vcdb

driver=org.postgresql.Driver

user=postgres

password=passwordOfPostgreSQL

C:¥SimpleJNDI¥AurorapostgreSQL>

※url には AmazonAuroraPostgreSQLのエンドポイントを指定

III. COBOL JVM プロジェクトを作成

- IV. サンプルプログラム PSQLTESTJ.cbl をプロジェクトにインポート
  - COBOL エクスプローラーにて src フォルダを右クリックし、 [インポート] > [インポート] へとナビゲート
  - ② [一般] > [ファイル・システム] を選択し [次へ] ボタンを押下
  - ③ [参照] ボタンを押下し、付録1で利用したサンプルプログラムが格納されて いるフォルダへ移動
  - ④ サンプルプログラムにチェックを入れ、[完了] ボタンを押下

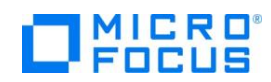

- V. CLASSPATH に JDBC Driver 及び Simple JNDI のライブラリを追加
  - COBOL エクスプローラーにてプロジェクトを右クリックから [プロパティ]を選択
  - ② [Micro Focus] > [JVM ビルドパス] へとナビゲート
  - ③ [ライブラリー] タブを選択
  - ④ [外部 JAR の追加] ボタンを押下し、インストールした JDBC ドライバを選
     択
  - ⑤ [外部 JAR の追加] ボタンを押下し、Simple JNDI のライブラリを選択
  - ⑥ [外部クラス・フォルダーの追加] ボタンを押下し、I. で用意した properties

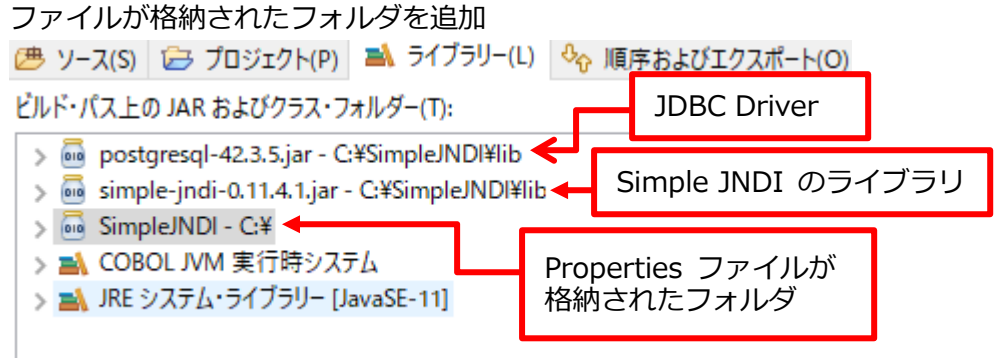

⑦ [OK] ボタンを押下しアプリケーションをビルド

| 🗐 コンソール 🙁 🔝 問題 🧔 タスク 🛅 プロパティー 🏫 Table Results 🟹 Filt |
|------------------------------------------------------|
| Micro Focus ビルド: AuroraPostgreSQLJDBC                |
| BUILD SUCCESSFUL                                     |
| Build finished with no errors.                       |
| Total time: l second<br>ビルド完了ビルに完了                   |

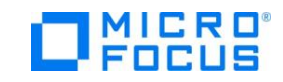

VI. COBOL エクスプローラーにて COBOL プログラムに対するクラスファイル が生成されていることを確認

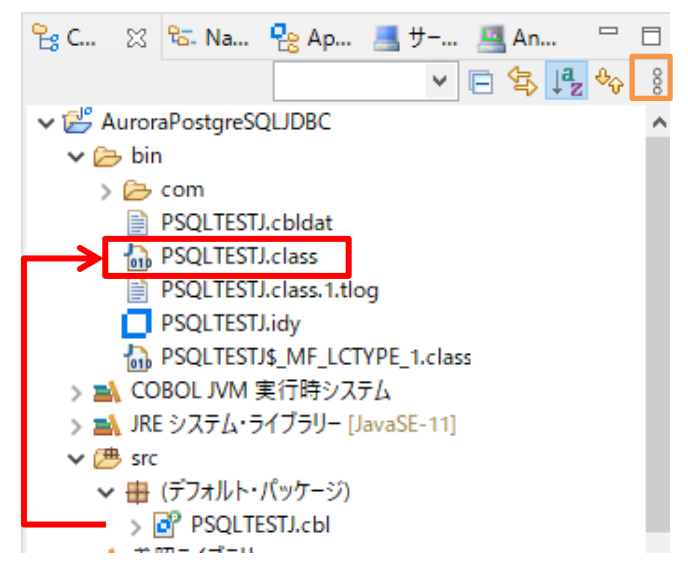

- ※ bin フォルダを表示するために、橙箇所のアイコンより[フィルタとカスタ マイズ]を選択し、"COBOL JVM 出力フォルダ"のチェックを外す必要が あります。
- VII.生成されたクラスファイルを Java アプリケーションとしてデバッグ実行
- ① 最初の COBOL 文にブレークポイントを指定

WHENEVER SQLERROR GO TO DB-Error
 END-EXEC.
 DISPLAY "Create/insert/update/select/drop test".
 DISPLAY " ".

- ② COBOL エクスプローラーにて対象のプログラム PSQLTESTJ.cbl を右クリ ックから [デバッグ] > [Java アプリケーション] を選択
- ③ パースペクティブの切り替えの確認には [はい] を選択

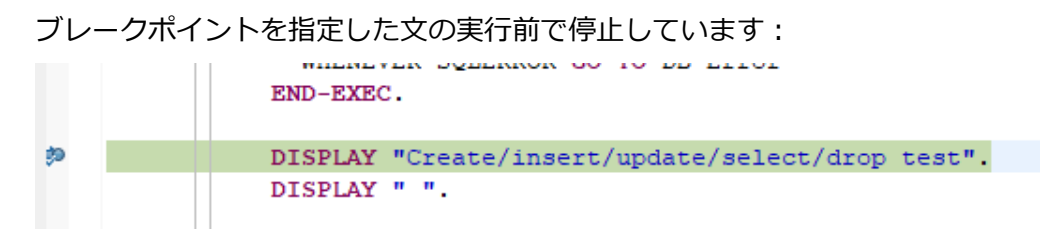

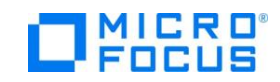

④ ODBC 接続と同じ要領でデバッガを使ってデバッグ実行

ここでも変数のウォッチ機能等を利用できます:

| 🌯 ブレークポ | <mark>(x)= 変数</mark> ⊠ | 10グラム | <b>ಯ 耳</b> |   |     |
|---------|------------------------|-------|------------|---|-----|
|         |                        |       | 1. Sta     | E | 000 |
| 名前      |                        | 値     |            |   |     |
| VARCHA  | R-COL                  | かきくけこ |            |   |     |
| INT-COL |                        | 0002+ |            |   |     |
|         |                        |       |            |   |     |

#### ⑤ 正常に処理されたことをコンソールビューで確認

📃 コンソール 🛛 🔝 問題 🗓 デバッグ・シェル

```
<終了> PSQLTESTJ [Java アプリケーション] C:¥Program Files (x86)¥Micro Focus¥Visual COBOL¥AdoptOp
Create/insert/update/select/drop test
```

```
Create table
Insert first row
Insert second row containing Japanese characters
Commit the insertion
Update row
Commit the change
Fetch
*******
int col : +00001
varchar_col : Single byte chars
*****
int col : +00002
varchar col : かきくけこ
*******
Drop table
Disconnect
Test completed without error
```

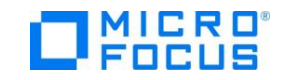

# 3) XA リソースを介した ODBC 接続

- I. ODBC 用の XA スイッチモジュールを作成
  - ① スタートメニューより「Visual COBOL コマンドプロンプト(64-bit)」を起動
  - ② <製品のインストールフォルダ>¥src¥enterpriseserver

配下の xa フォルダを任意のフォルダヘコピー

③ XA スイッチモジュールをビルド

|                                                               | 1000/01      |                |                 |              |  |
|---------------------------------------------------------------|--------------|----------------|-----------------|--------------|--|
| C:¥xa>build odbc                                              |              |                |                 |              |  |
| Building 64-bit switch module                                 |              |                |                 |              |  |
| Micro Focus COBC                                              | )L           |                |                 |              |  |
| Version 7.0 (C)                                               | Copyright    | 1984-2022 N    | licro Focus or  | one of its   |  |
| affiliates.                                                   |              |                |                 |              |  |
| * チェック終了:コ                                                    | Ľラーはあり       | ません- コート       | *生成を開始しま        | す            |  |
| * Generating ESO                                              | DBCXA        |                |                 |              |  |
| * Data:                                                       | 16           | Code:          | 56482           | Literals:    |  |
| 4128                                                          |              |                |                 |              |  |
| Micro Focus COBC                                              | )L - CBLLIN  | K utility      |                 |              |  |
| Version 7.0.0.98                                              | (C) Copyrig  | ht 1984-202    | 2 Micro Focus o | r one of its |  |
| affiliates.                                                   |              |                |                 |              |  |
| Microsoft (R) Incremental Linker Version 14.16.27045.0        |              |                |                 |              |  |
| Copyright (C) Mic                                             | rosoft Corpo | oration. All r | ights reserved. |              |  |
| ESODBCXA.obj                                                  |              |                |                 |              |  |
| cbllds0000187C.c                                              | bj           |                |                 |              |  |
| ライブラリ ESODBCXA.lib とオブジェクト ESODBCXA.exp を作成中                  |              |                |                 |              |  |
| Microsoft (R) Manifest Tool                                   |              |                |                 |              |  |
| Copyright (c) Microsoft Corporation.                          |              |                |                 |              |  |
| All rights reserved.                                          |              |                |                 |              |  |
| 1 個のファ                                                        | ァイルをコピ       | ーしました。         |                 |              |  |
| Micro Focus COBC                                              | )L           |                |                 |              |  |
| Version 7.0 (C) Copyright 1984-2022 Micro Focus or one of its |              |                |                 |              |  |
| affiliates.                                                   |              |                |                 |              |  |
| * チェック終了: コ                                                   | Eラーはあり       | ません- コート       | *生成を開始しま*       | す            |  |

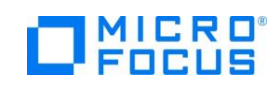

\* Generating ESODBCXA\_D \* Data: 16 Code: 63796 Literals: 4400 Micro Focus COBOL - CBLLINK utility Version 7.0.0.98 (C) Copyright 1984-2022 Micro Focus or one of its affiliates. Microsoft (R) Incremental Linker Version 14.16.27045.0 Copyright (C) Microsoft Corporation. All rights reserved. ESODBCXA\_D.obj cbllds00001BE8.obj ライブラリ ESODBCXA\_D.lib とオブジェクト ESODBCXA\_D.exp を作成 中 Microsoft (R) Manifest Tool Copyright (c) Microsoft Corporation. All rights reserved. C:¥xa>

- II. ODBC 接続で利用したプロジェクトに本検証で利用するサンプルプログラムPSQLTESTX.cbl をインポート
- III. 正しくコンパイルされ動的ロードモジュールにビルドされていることを確認

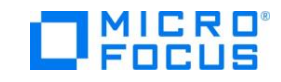

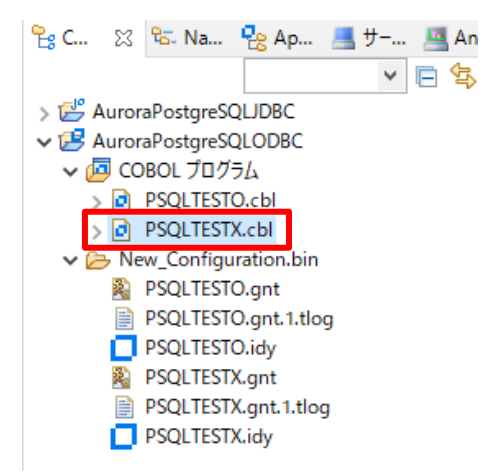

IV. サーバーエクスプローラーにて Default [127.0.0.1:86] を右クリック

# [管理ページを開く] を選択し

Enterprise Server Common Web Administration(ESCWA) ページを開く

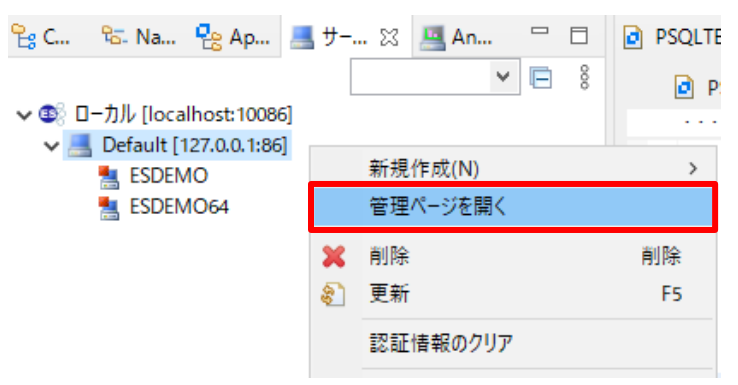

- V. Enterprise Server インスタンスに XA リソースを構成
  - ① ESDEMO64 をクリック
  - ② 画面上部の [一般] ドロップダウンをクリックし、"XA リソース"を選択

| ES 管理                                                 |          | ダッシュボード <b>ネイティブ</b>    |
|-------------------------------------------------------|----------|-------------------------|
| <b>~</b> @ グループ                                       | ⑦ 一般   丶 | ∕ &⊐−ザ− ∨               |
| > 論理<br>> PAC                                         | 一般的なプロパラ | ✓ プロパティ <sup>□</sup> 削除 |
| <ul> <li>✓ I Directory Server</li> <li>✓ II</li></ul> | 開始オプション  | コントロール                  |
| ESDEMO                                                | 名前* 💡    | サービス 💡                  |
| > ∲ SOR                                               | ESDEMO64 | ха リソース                 |
|                                                       |          | PL/I                    |

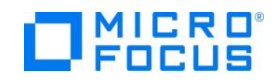

③ [\* 新規作成] ボタンを押下

④ 構成情報を入力し、[保存] ボタンを押下

| XA リソースの構成                             |                           |            |
|----------------------------------------|---------------------------|------------|
| ID* Q<br>AURORAPO                      | 名前* Q<br>AuroraPostgreSQL | *          |
| モジュール* 💡<br>C:\xa\ESODBCXA.dll 🗲       | I. で作成したスイッチモジュール         |            |
| ☑ 有効 ♀                                 | 再接続試行 💡 1                 |            |
| OPEN 文字列   Q<br>DSN=AuroraPostgreSQLOE | ODBC データソース名              |            |
| CLOSE文字列 🛛 🛛                           |                           |            |
|                                        | 保存 馬                      | ₹ <b>3</b> |

⑤ 正しく追加されていることを確認

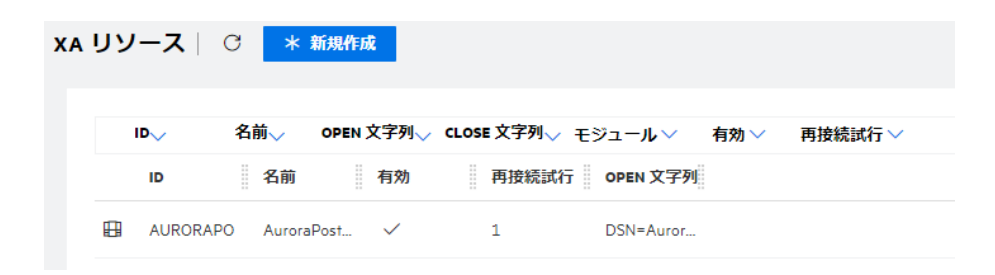

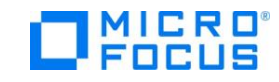

- VI. 動的デバッグを受け付けるよう Enterprise Server インスタンスを構成
  - ① ESCWA 画面上部の [一般] ドロップダウンメニューをクリック
  - ② [動的デバッグを許可] にチェックし、[適用] ボタンを押下

| 一般的なプロパティ   С 適用 💼 削除                                                            |        |
|----------------------------------------------------------------------------------|--------|
| 開始オプション                                                                          |        |
| 名前* Q システムディレクトリ Q<br>ESDEMO64                                                   |        |
| 共有メモリ 512 🔷 <sup>ページ数(44):</sup> 共有メモリ 32 🔷 <sup>ページ数</sup><br>ページ数 クッション<br>© © | ((4k): |
| SEP数 💡 2                                                                         |        |
| コンソール º 🔷 <sup>*</sup><br>ログサイズ 9                                                |        |
| □ ローカルコ ♀ ■ 動的デバッ ♀ □ システム起<br>ンソールを グを許可 動時に開始<br>表示 する                         | Ø      |

VII. Enterprise Server インスタンスを起動

ESCWA 画面上部の [一般] ドロップダウンメニューをクリック
 「Visual COBOL コマンドプロンプト(64-bit)」にて以下のコマンドを実行:
 C:¥xa>casstart /rESDEMO64
 ..
 CASCD0167I ES Daemon successfully auto-started 17:26:48
 CASCD1005I C:¥Users¥Administrator¥Documents¥Micro Focus
 User¥Visual COBOL¥WORKAREA¥ESDEMO64¥console.log 17:26:48
 CASCD0050I ES "ESDEMO64" initiation is starting 17:26:48
 C:¥xa>
 正常に起動した場合の ESCWA 画面上から確認できるコンソールログ:

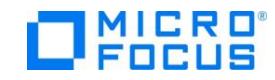

| 220516 17265078      | 6700 ESDEMO64 CASSI1600I SEP initialization completed successfully 17:26:50                 |
|----------------------|---------------------------------------------------------------------------------------------|
| 220516 17265083      | 6700 ESDEMO64 CASSI いん リンス フトデオ 告げ つわねいと 6:50                                               |
| 220516 17265083      | 6700 ESDEMO64 CASSI XA リソースか止吊に初期化 Presse                                                   |
| 220516 17265083      | 6700 ESDEMO64 CASXO された旨のメッセージ ro Focus ODBC (A structES1S),                                |
| Registration Mode(St | atic) 17:26:50                                                                              |
| 220516 17265086      | 6700 ESDEM064 CASX00015I AURORAPO XA interface initialized successfully 17:26:50            |
| 220516 17265086      | 6700 ESDEM064 CASSI4104I PLTPI Phase 1 starting XA recovery program 1                       |
| 220516 17265086      | 6700 ESDEM064 CASSI4106I PLTPI Phase 1 starting File initialisation program 17:26:50        |
| 220516 17265086      | 6700 ESDEM064 CASSI5040I Active SEP memory strategy set to x'00000001, retain count 100 17: |
| 26:50                |                                                                                             |
| 220516 17265180      | 184 ESDEM064 CASSI1600I SEP initialization completed successfully 17:26:51                  |

#### コンソールログの表示方法:

| ES 管理                    |           | ダッシュボード        | ネイティブ ES.NET メ | インフレーム セキュリティ |
|--------------------------|-----------|----------------|----------------|---------------|
| <b>∨ </b> ₫ グループ         | ③ 一般   ~  | モニター           | ∨ 2₀ユ−ザ− ∨     |               |
| > 論理<br>> PAC            | 一般的なプロパティ | C DA           | プロパティ          |               |
| ✓                        |           |                | モニター           |               |
| ✓ 🎹 🔓 Default            | 開始オノション   |                | ログ             | > コンソールログ     |
| E ESDEMO<br>B ESDEMO64 ▷ | 名前*Q      | システムディレクトリ 💡   | コントロール         | 通信ログ          |
| > 🖗 SOR                  | ESDEMO64  |                | SEP            | トレース          |
|                          | 共有メモリ 512 | ヘ ページ数(41): 共有 | クライアント         | ダンプ           |

画面上部の [モニター] > [ログ] > [コンソールログ] をクリック

#### VIII. Java インターフェイスのプロファイル情報を追加

- ① COBOL エクスプローラーにて PSQLTESTX.cbl を右クリックし、 [新規作成] > [Java インターフェイス] を選択
- ② Java インターフェイス名を入力して、[終了] ボタンを押下

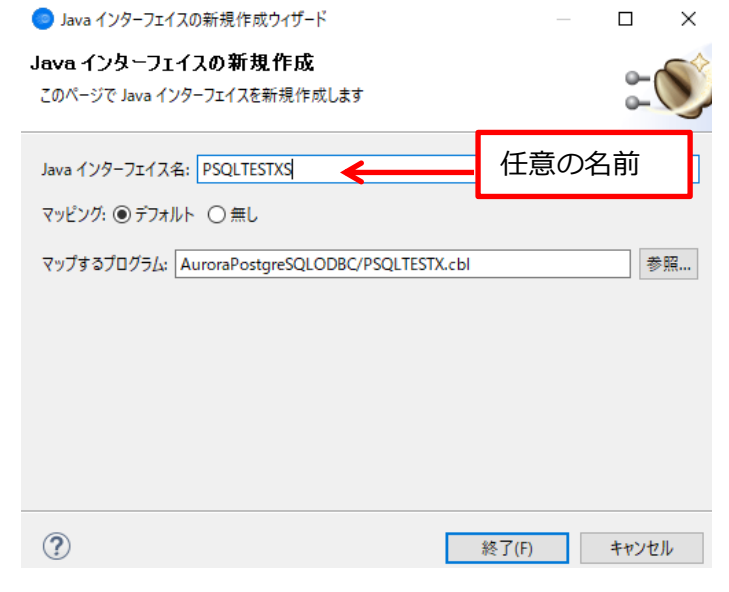

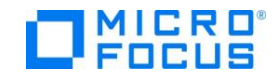

- IX. COBOL パラメータのデータ型と Java 側のデータ型との変換マッピングを 定義
  - COBOL エクスプローラーにて [<対象のプロジェクト>]> [Java インターフェイス]> [PSQLTESTXS]>
     [PSQLTESTX] ヘナビゲートし [PSQLTESTX] をダブルクリック
  - アプリケーションの内容に合わせて方向を調整 対象の変数を右クリックから [プロパティ]を選択し変更 調整後の変換マッピング定義:

| NKAGE SECTION:  |                  | PSQLTESTX オペレーション - イン | ターフェイスフ | ィールド・      |     |
|-----------------|------------------|------------------------|---------|------------|-----|
| 名前              | PICTURE          | 名前                     | 方向      | 型          | OCC |
| DP-CODE         | x                | DP_CODE_io             | 入力      | String     |     |
| MOD-VAL         | 9(5) comp-3      | MOD_VAL_io             | 入力      | int        |     |
| LNK-EMPNO       | S9(9) comp-5     | LNK_EMPNO_io           | 入力      | int        |     |
| 🗸 🗗 LNK-EMPDEPT |                  | ✓                      | 出力      |            |     |
| LNK-ENAME       | X(10)            | LNK_ENAME_io           |         | String     |     |
| LNK-JOB         | X(9)             | LNK_JOB_io             |         | String     |     |
| LNK-SAL         | 9(5)V9(2) comp-3 | LNK_SAL_io             |         | BigDecimal |     |
| LNK-DNAME       | X(14)            | LNK DNAME io           |         | String     |     |

- X. Java インターフェイスのプロファイル情報を構成
  - COBOL エクスプローラーにて [<対象のプロジェクト>]> [Java インターフェイス]> [PSQLTESTXS]を 右クリックし、[プロパティ]を選択
  - ② [ディプロイメントサーバー] タブを選択
  - ③ [変更] ボタンを押下し、7) で起動した Enterprise Server インスタンスを 指定
  - ④ [トランザクション管理] 欄にて [コンテナ管理] を選択

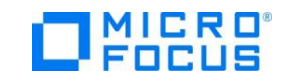

#### [Micro Focus Visual COBOL 7.0J for Windows] Amazon Aurora PostgreSQL 動作検証結果報告書

| 一般             | ディプロイメントサーバー                    | アプリケーションファイル | EJB 生成            |                       |        |
|----------------|---------------------------------|--------------|-------------------|-----------------------|--------|
| Ent            | terprise Server 名:              |              |                   |                       |        |
|                | ESDEMO64 (localhost:4           | 9894)        |                   |                       |        |
|                | Enterprise Server 実行時期          | 鷪境の使用        |                   |                       |        |
|                |                                 |              |                   | Enterprise Server 実行時 | 環境の構成  |
|                | EJB ステートフル サービスの場               | 合、一部の値は無視さ   | れます               |                       |        |
| <del>サ</del> - | -ビス名:                           |              |                   |                       |        |
|                | PSQLTESTX                       |              |                   |                       |        |
| ۲              | ランザクション管理                       |              |                   |                       |        |
|                | <u>) アプリケーション管理</u><br>) コンテナ管理 |              |                   |                       |        |
| 0              |                                 |              |                   |                       |        |
|                | ディプロイする場合はユーザー                  | 名/パスワードが必要   |                   |                       |        |
| -ア             | プリケーション                         | ファイル] タ      | ブを選択              |                       |        |
|                | ィッシュ マーン<br>ガシー マプリケ            | ニションをデ       | シュニッペ<br>シンプロイオス1 | にチェック                 |        |
| . –            |                                 |              |                   |                       |        |
|                | アイルを追加」                         | ホタンを押ト       | し、対象のモ            | シュール及ひテ               | ハック情報ノ |
| イル             | レを追加                            |              |                   |                       |        |
| 一般             | ディプロイメントサーバ                     | - アプリケーションファ | イル EJB 生成         |                       |        |
| レガ             | シーアプリケーションをディブ                  | ロイ済みか、またはサー  | バーにディプロイする必要      | があるかを指定してください。        |        |
| 0              | レガシーアプリケーションは思                  | 私にディプロイ済み    |                   |                       |        |
|                | ディプロイされたアプリケーシ                  | /ョンのパス:      |                   |                       |        |
|                | レガシーアプリケーションをデ                  | イプロイする       |                   |                       |        |
| アプ             | リケーションファイル:                     |              |                   |                       |        |
| N              | ew_Configuration.bin/           | SOLTESTX.ant |                   |                       | ファイル追加 |
| N              | ew_Configuration.bin/           | SQLTESTX.idy |                   |                       |        |
|                |                                 |              |                   |                       | ノア1ル削除 |
|                |                                 |              |                   |                       | 1      |

- ⑧ [EJB 生成] タブを選択
- ⑨ [アプリケーションサーバー] 欄にて
   「JEE 7」、「JBoss EAP 7.3」を指定
- [J2EE クラスパス] 欄にて

%JBOSS\_HOME%¥modules¥system¥layers¥base フォルダ配下の

- javax¥ejb¥api¥main¥jboss-ejb-api\_3.2\_spec-2.0.0.Final-redhat-00001.jar
- javax¥resource¥api¥main¥jboss-connector-api\_1.7\_spec-

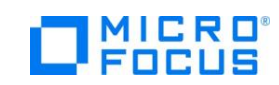

2.0.0.Final-redhat-00001.jar

 javax¥servlet¥api¥main¥jboss-servlet-api\_4.0\_spec-2.0.0.Finalredhat-00001.jar

を指定

- [OK] ボタンを押下
- XI. Java インターフェイスをディプロイ
  - COBOL エクスプローラーにて [<対象のプロジェクト>] > [Java インターフェイス] > [PSQLTESTXS] を右クリックし [ディプロイ] を選択 ディプロイが完了した旨をコンソールビューより確認できます:

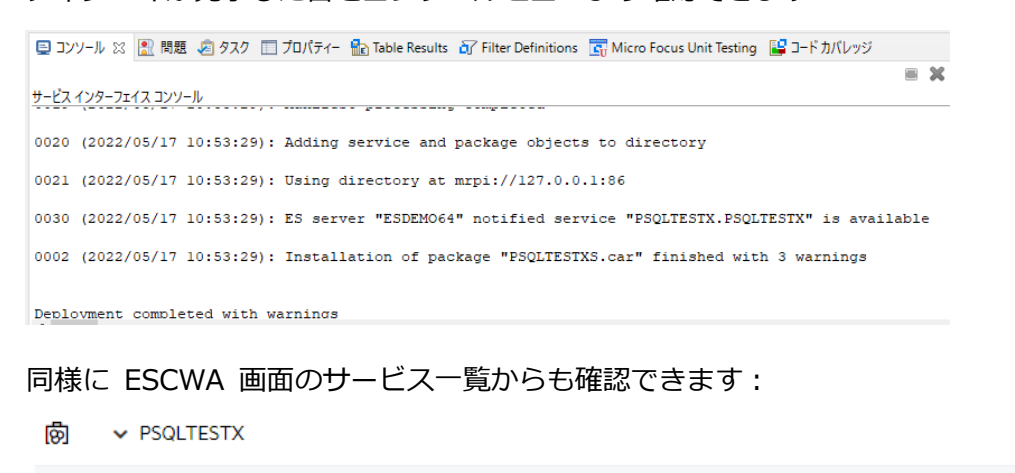

 PSQLTESTX
 Available
 Web Serv...
 PSQLTESTX
 MFRHBINP
 created 10:...

XII. JBoss にリソースアダプタを配備

<製品のインストールフォルダ> ¥javaee¥javaee7¥jboss73EAP¥mfcobolxa.rar を %JBOSS\_HOME%¥standalone¥deployments ヘコピー 下記の製品マニュアルを基に、JBoss の設定ファイルを編集 https://www.microfocus.co.jp/manuals/VC70/Eclipse/vc70indx.html?t =HHADTHDPOY71.html 編集対象ファイル:

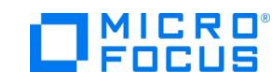

%JBOSS\_HOME%¥standalone¥configuration¥standalone.xml 編集内容:

- jca サブシステムを無効にする
- mfcobol-xa.rar リソース アダプターを追加する

XIII. JBoss Application Server を起動

スタートメニューより、[JBoss プラットフォーム] > [サーバーの起動 (スタ ンドアローン)] をクリック

Calling "C:¥JOSSEAP-7.3¥bin¥standalone.conf.bat" JAVA property "C:¥Program Setting to Files¥AdoptOpenJDK¥jdk-8.0.212.03-hotspot¥¥bin¥java" \_\_\_\_\_\_\_ \_\_\_\_\_ JBoss Bootstrap Environment JBOSS\_HOME: "C:¥JOSSEAP-7.3" JAVA: "C:¥Program Files¥AdoptOpenJDK¥jdk-8.0.212.03hotspot¥¥bin¥java" . . 11:01:40,726 INFO [org.jboss.as] (Controller Boot Thread) WFLYSRV0025: JBoss EAP 7.3.7.GA (WildFly Core 10.1.20.Finalredhat-00001) は 28615 ミリ秒で開始しました - サービス 1011 個の うち 792 個を開始しました (388 のサービスはレイジー、パッシブ、また はオンデマンドです)。 11:01:40,726 INFO [org.jboss.as] (Controller Boot Thread) WFLYSRV0060: http://127.0.0.1:9990/management 上でリッスンす る HTTP 管理インターフェース 11:01:40,726 INFO [org.jboss.as] (Controller Boot Thread) WFLYSRV0051: 管理コンソールは http://127.0.0.1:9990 をリッスン しています。

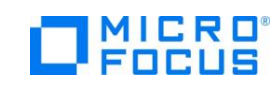

XIV. JBoss にディプロイするスタブクライアントアプリケーションを生成 COBOL エクスプローラーにて

[<対象のプロジェクト>]> [Java インターフェイス]> [PSQLTESTXS] を右クリックし [クライアント生成…] を選択

正常にビルドされるとコンソールビューにその旨のメッセージが出力されま す:

■ コンソール ※ 配 問題 2 タスク 回 プロパティー 配 Table Res Micro Focus ビルド: AuroraPostgreSQLODBC deploy.cfg.New\_Configuration: cobolbuild.cfg.New\_Configuration: BUILD SUCCESSFUL Build finished with no errors. Total time: 0 seconds ------ビルド完了------

XV. スタブクライアントアプリケーションを JBoss にディプロイ

- くプロジェクトフォルダ> ¥repos¥PSQLTESTXS.deploy
   配下に生成された PSQLTESTXS.ear を JBoss のディプロイフォルダ
   %JBOSS\_HOME%¥standalone¥deployments
   にコピー
- ② XIII. で使用したプロンプト画面にて正しくディプロイされたことを確認

| 🔊 サーバー の起動 (スタンドアローン)                                                                                                    | _                                                    |                                                              | ×                             |
|----------------------------------------------------------------------------------------------------|------------------------------------------------------|--------------------------------------------------------------|-------------------------------|
| java:app/PSQLTESTXS.jar/PSQLTESTXSEJB!com.mypackage.PSQLTESTXS.PSQLTESTXSLocal<br>java:module/PSQLTESTXSEJBlcom.mypackage.PSQLTESTXS.PSQLTESTXSLocal<br>java:global/PSQLTESTXS/SQLTESTXS.jar/PSQLTESTXSEJB<br>java:app/PSQLTESTXS.jar/PSQLTESTXSEJB<br>java:module/PSQLTESTXSEJB                                                                                                    |                                                      |                                                              | ^                             |
| 11:22:20,271 INFO [io.jaegertracing.internal.JaegerTracer] (MSC service thread 1-3) No<br>registered: Please call close() manually on application shutdown.<br>11:22:20,333 INFO [io.jaegertracing.internal.JaegerTracer] (MSC service thread 1-2) No<br>registered: Please call close() manually on application shutdown.<br>11:22:20,380 INFO [org.iboss.weld.Version] (MSC service thread 1-4) WELD-000900: 3.1.6<br>11:22:20,380 INFO [io.smallrye.metrics] (MSC service thread 1-4) WELD-000900: 3.1.6<br>11:22:20,981 INFO [io.smallrye.metrics] (MSC service thread 1-3) MicroProfile: Metrics<br>alRye Metrics version: 2.4.0.redhat-00004)<br>11:22:21.803 INFO [org.wildfly.extension.undertow] (ServerService Thread Pool 44) W<br>読された、web コンテキスト: 'PSQLTESTXS' (サーバー 'default-server' 用)<br>11:22:22,065 INFO [org.jboss.as.server] (DeploymentScanner-threads - 2) WFLYSRV0010: "<br>(runtime-name : "PSQLTESTXS.ear") をデブロイレました。 | shutd<br>shutd<br>(redh<br>activ<br>FLYUT0<br>PSQLTE | own ho<br>own ho<br>at)<br>ated (<br>021: <u>3</u><br>STXS.e | ook<br>ook<br>(Sm<br>登<br>sar |

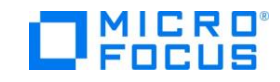

- XVI. COBOL Enterprise Server デバッグを起動
- COBOL エクスプローラーにてプロジェクトを右クリックし [デバッグ] > [デバッグの構成] を選択
- [COBOL Enterprise Server] をダブルクリック
- ③ 任意の名前を入力した後、[Enterprise Server] 欄にて [参照] ボタンを押下し、利用中の Enterprise Server インスタンスを選択
- ④ デバッグの種類にて [Java] タブを選択
- ⑤ [デバッグ] ボタンを押下
- ⑥ [パースペクティブの切り替えの確認] には [はい] を選択
   デバッグパースペクティブにてデバッガが待機状態となります:

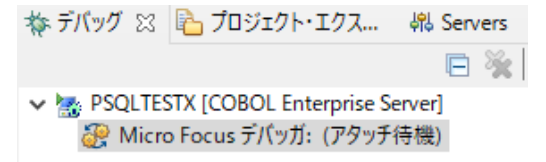

#### XVII. 本検証で利用するデータの確認

| Quer        | Query Editor Query History                                                                                    |                                 |                               |                      |                                 |  |  |
|-------------|----------------------------------------------------------------------------------------------------|---------------------------------|-------------------------------|----------------------|---------------------------------|--|--|
| 1<br>2<br>3 | <pre>select empno,ename,job,sal,dname from emp inner join dept on emp.deptno=dept.deptno order by empno</pre> |                                 |                               |                      |                                 |  |  |
| Data        | Output Ex                                                                                                    | plain Messages Notifi           | cations                       |                      |                                 |  |  |
|             | empno<br>integer                                                                                              | ename<br>character varying (10) | job<br>character varying (12) | sal<br>numeric (7,2) | dname<br>character varying (14) |  |  |
| 1           | 7369                                                                                                    | SMITH                           | CLEARK                        | 800.00               | RESEARCH                        |  |  |
| 2           | 7499                                                                                                    | ALLEN                           | SALESPERSON                   | 1600.00              | SALES                           |  |  |
| 3           | 7521                                                                                                    | WARD                            | SALESPERSON                   | 1250.00              | SALES                           |  |  |
| 4           | 7566                                                                                                    | JONES                           | MANAGER                       | 3000.00              | RESEARCH                        |  |  |
| 5           | 7654                                                                                                    | MARTIN                          | SALESPERSON                   | 1250.00              | SALES                           |  |  |
| 6           | 7698                                                                                                    | BLAKE                           | MANAGER                       | 2850.00              | SALES                           |  |  |
| 7           | 7782                                                                                                    | CLARK                           | MANAGER                       | 2450.00              | ACCOUNTING                      |  |  |
| 8           | 7788                                                                                                    | SCOTT                           | ANALYST                       | 3000.00              | RESEARCH                        |  |  |
| 9           | 7839                                                                                                    | KING                            | PRESIDENT                     | 5000.00              | ACCOUNTING                      |  |  |
| 10          | 7844                                                                                                    | TURNER                          | SALESPERSON                   | 1500.00              | SALES                           |  |  |
| 11          | 7876                                                                                                    | ADAMS                           | CLEARK                        | 1100.00              | RESEARCH                        |  |  |
| 12          | 7900                                                                                                    | JAMES                           | CLEARK                        | 950.00               | SALES                           |  |  |
| 13          | 7902                                                                                                    | FORD                            | ANALYST                       | 3000.00              | RESEARCH                        |  |  |
| 14          | 7934                                                                                                    | MILLER                          | CLEARK                        | 1300.00              | ACCOUNTING                      |  |  |

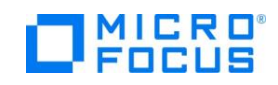

- XVIII. スタブクライアントアプリケーションを起動
  - ブラウザを起動し、スタブクライアントアプリケーション URL を入力 本検証で利用するアプリケーションの場合は下記を指定します。 http://localhost:8080/PSQLTESTXS/PSQLTESTX.jsp
  - ② テストデータを入力
     ← → ① 127.0.0.1:8080/PSQLTESTXS/PSQLTESTX.jsp

### Test client for PSQLTESTXS.PSQLTESTX

<u>Back</u>

Perform the test by entering values:

| PSQLTESTX_OP_CODE_io :   | I    |
|--------------------------|------|
| PSQLTESTX_MOD_VAL_io :   | 10   |
| PSQLTESTX_LNK_EMPNO_io : | 7566 |
|                          | Go!  |

本例では、EMPNO = 7566 のレコードにおける SAL 列に 10 を加算し ます。

③ [Go!] ボタンを押下

Eclipse のデバッガに処理が引き込まれます:

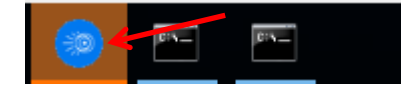

XIX. Eclipse 上でデバッグ実行

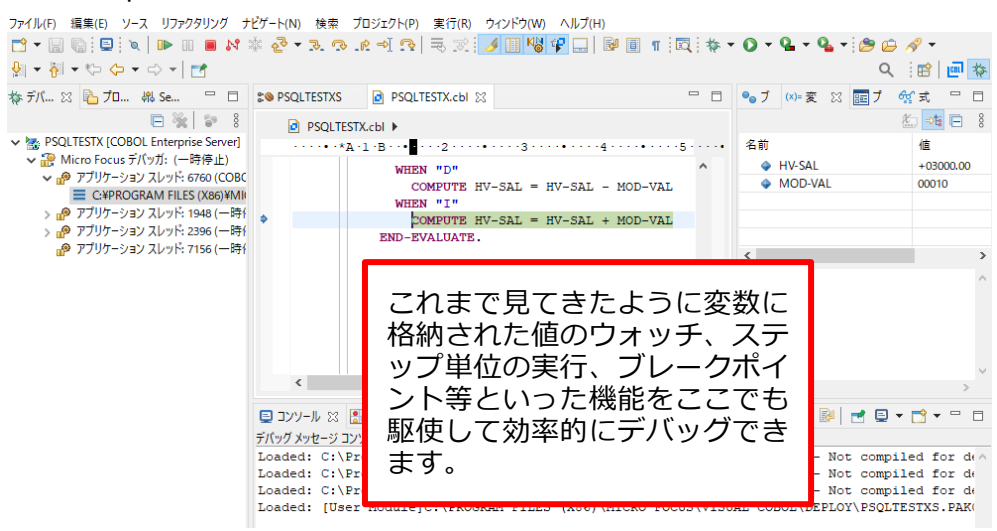

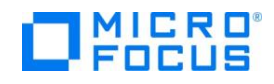

#### XX.実行結果の確認

ブラウザ上で Java EE アプリケーション側に返ってきた結果を確認します:

| PSQLTESTX_OP_CODE_io :   | I    |
|--------------------------|------|
| PSQLTESTX_MOD_VAL_io :   | 10   |
| PSQLTESTX_LNK_EMPNO_io : | 7566 |
|                          | Go!  |

Result:

| Variable                    | Value    | 3000 に 10 を加えた 3010 が<br>返ってきています。 |
|-----------------------------|----------|------------------------------------|
| LNK_EMPDEPT_io.LNK_ENAME_io | JONES    |                                    |
| LNK_EMPDEPT_io.LNK_JOB_io   | MANAGER  |                                    |
| LNK_EMPDEPT_io.LNK_SAL_io   | 3010     |                                    |
| LNK_EMPDEPT_io.LNK_DNAME_io | RESEARCH |                                    |

## XXI. データベース内のレコードが更新されていることを確認

| Que         | ery Editor                                                                                                    | Query History                   |                               |                   |                                 |  |  |
|-------------|----------------------------------------------------------------------------------------------------|---------------------------------|-------------------------------|-------------------|---------------------------------|--|--|
| 1<br>2<br>3 | <pre>select empno,ename,job,sal,dname from emp inner join dept on emp.deptno=dept.deptno where empno=7566</pre> |                                 |                               |                   |                                 |  |  |
| Dat         | Data Output Explain Messages Notifications                                                                      |                                 |                               |                   |                                 |  |  |
|             | empno<br>integer                                                                                                | ename<br>character varying (10) | job<br>character varying (12) | sal numeric (7.2) | dname<br>character varying (14) |  |  |
| 1           | 7566                                                                                                    | JONES                           | MANAGER                       | 3010.00           | RESEARCH                        |  |  |

XXII. 実行時エラーを引き起こすロジックが PSQLTESTX.cbl 中の UPDATE 文の後に埋め込まれたサンプルプログラム PSQLTESTXE.cbl を上記の要領で プロジェクトへ追加、Enterprise Server インスタンスへディプロイ、対応す るスタブクライアントを JBoss にディプロイ

PSQLTESTXE.cbl の抜粋:

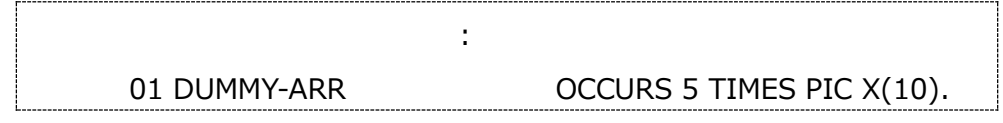

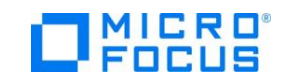

| 01[                     | DUMMY-IDX              | PIC 9(1) VALUE 6. |  |  |  |
|-------------------------|------------------------|-------------------|--|--|--|
|                         | :                      |                   |  |  |  |
|                         |                        |                   |  |  |  |
|                         | UPDATE EMP             |                   |  |  |  |
| SET SAL = :HV-SAL       |                        |                   |  |  |  |
| WHERE EMPNO = :HV-EMPNO |                        |                   |  |  |  |
|                         |                        |                   |  |  |  |
|                         |                        |                   |  |  |  |
|                         | MOVE ALL'A' TO DUMMY-A | \RR(DUMMY-IDX).   |  |  |  |
|                         | :                      |                   |  |  |  |

XXIII. COBOL Enterprise Server デバッグを起動

XXIV. 実行時エラーになるロジックが埋め込まれた COBOL アプリケーション
 をスタブクライアントアプリケーションより実行
 ここでは上と同じパラメータを指定します:

# Test client for PSQLTESTXES.PSQLTESTXE

<u>Back</u>

Perform the test by entering values:

| PSQLTESTXE_OP_CODE_io :   | I    |
|---------------------------|------|
| PSQLTESTXE_MOD_VAL_io :   | 10   |
| PSQLTESTXE_LNK_EMPNO_io : | 7566 |
|                           | Go!  |

XXV. Eclipse のデバッガで UPDATE 文を実行した次の MOVE 文でCOBOL の実行時エラーが発生することを確認

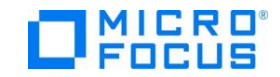

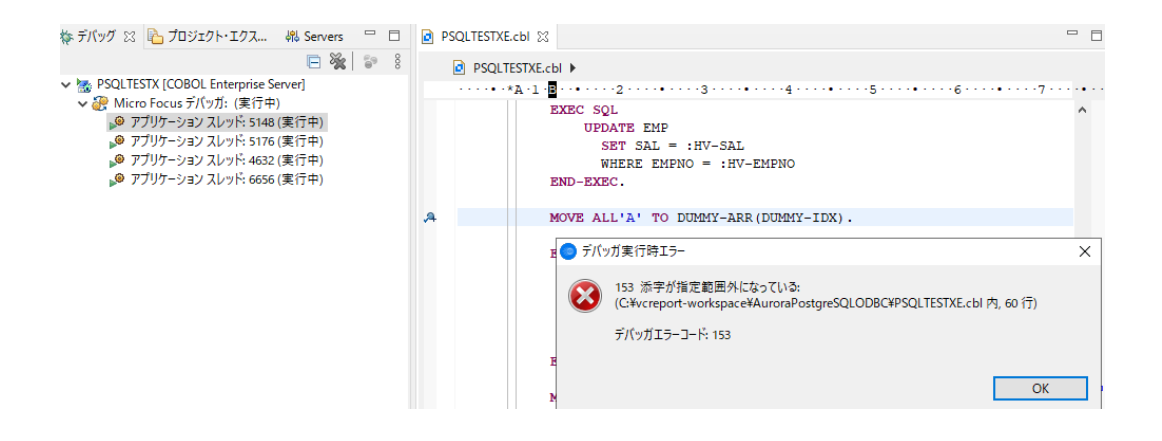

XXVI. Transaction Manager(Enterprise Server インスタンス) にて UPDATE 文の変更が Rollback され、レコードの sal 値が実行前と

変わっていないことを確認

| Query Editor Query History                                                                                      |                  |                                 |   |                               |                      |                                 |  |  |  |  |
|----------------------------------------------------------------------------------------------------|------------------|---------------------------------|---|-------------------------------|----------------------|---------------------------------|--|--|--|--|
| <pre>select empno,ename,job,sal,dname from emp inner join dept on emp.deptno=dept.deptno where empno=7566</pre> |                  |                                 |   |                               |                      |                                 |  |  |  |  |
| Data Output Explain Messages Notifications                                                                      |                  |                                 |   |                               |                      |                                 |  |  |  |  |
|                                                                                                    | empno<br>integer | ename<br>character varying (10) | ۵ | job<br>character varying (12) | sal<br>numeric (7,2) | dname<br>character varying (14) |  |  |  |  |
| 1                                                                                                    | 7566             | JONES                           |   | MANAGER                       | 3010.00              | RESEARCH                        |  |  |  |  |

以上

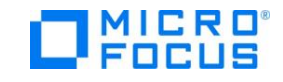